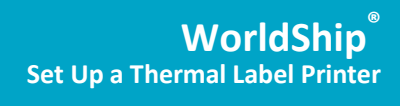

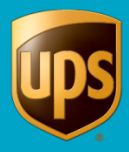

## Table of Contents

| Install a Printer Driver       | 2  |
|--------------------------------|----|
|                                | ~  |
| Print a Test Label             | 9  |
| Uninstall a Printer and Driver | 10 |

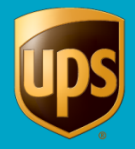

## **Install a Printer Driver**

Upon successful installation of WorldShip, the Eltron/Zebra printer drivers are pre-installed. After WorldShip installation, simply turn on the printer and perform steps 1, 2, 3, 10, 12, and 13 below.

If the Eltron/Zebra printer drivers do not exist, follow steps 1 through 13 below.

Before installing a printer driver, ensure that you:

- Connect the printer to a power source. The printer turns on automatically, and a green light appears when the printer is ready.
- Ensure that labels are loaded.
- Connect the printer to your PC.

To install a printer driver:

| Step                                                                                         | Window (if available)                                                                                                    |
|----------------------------------------------------------------------------------------------|----------------------------------------------------------------------------------------------------|
| <ol> <li>On the Tools tab, select System<br/>Preferences and then Printing Setup.</li> </ol> | Work       *       UPS WorldShip       - IT X         Hone       My Services       Tools       Printing Activitie       Import.Export       UPS: con       Support         Create/Edit Tab Creat       Create/Edit Tab Creat       Support       Commodities       More         Create/Edit Tab Creat       Support       Commodities       More       Commodities       More         Ship To       Ship From       Date/Edit Create       Commodities       More       Commodities       More         Customer (2)       Opdate Object       Commodities       More       Company or Lance       Produce       Printing Setup       Previous       Previous< |

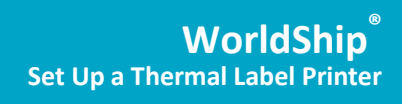

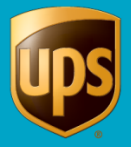

| Step                                                                                                    | Window (if available)                                                                                                    |
|----------------------------------------------------------------------------------------------------|----------------------------------------------------------------------------------------------------|
| <ul> <li>2. The Printing Setup tab on the System Preferences Editor window appears.</li> <li>Enter the printer ID in the Printer ID box</li> <li>In Printer Type click the down arrow and select Label.</li> <li>Click Add.</li> </ul> | System Preferences Editor       Image: Signature of the second second seco |
|                                                                                                    | Pitt regit charge to diagonal parts         P Pre Proce         Print Consignee Label         Add       Lodate         Peter Proce         Print Test Page         System Printing Preferences         Reference No. Prints on the Label         Reference No. Prints on the Label:         Print Package Label:         A You Complete Shipment         Print X of Y values on each label:         Print Package Label:         Reference No. 1         Print Package Label:         Reference No. 2         Print Reference No. 2         Print Reference No. 2         Note: Verify the pager size in your printer is the same paper size selected during the printer setup.                                                                                                    |
| <ol> <li>The Label Printer Setup window appears.</li> <li>Under Printer, click Change Label<br/>Printer.</li> </ol>                                                                                                    | Label Printer Setup       Printer         Name:       Click Change Label Printer Button         Change Label Printer       Cancel         Label Configuration       Generic Thermal         Label Stock Dimensions: <ul> <li>Extended Area Usage:</li> <li>(None)</li> <li>Image:</li> <li>Image:</li></ul>                                                                                                    |

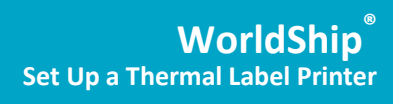

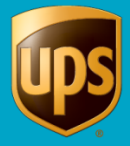

| Step                                                                                                    | Window (if available)                                                                                                    |
|----------------------------------------------------------------------------------------------------|----------------------------------------------------------------------------------------------------|
| <ul> <li>4. The Printer Selection window appears.</li> <li>To add a new printer, click Add Printer</li> <li>To begin using a previously installed printer, select it in the Printers box, click Select, and skip to step 14.</li> </ul> | Printer Selection         Printers         NSVRP0003B3E6NPR_5_134_WGP         Adobe PDF         Fax         Gaaiho PDF         Microsoft Office Live Meeting 2007 Document Writer         Microsoft XPS Document Writer         ScanSoft PDF Createl         Send To OneNote 2013             Add Printer |
| <ul> <li>5. The Printer Type Selection window appears.</li> <li>Click the down arrow and select the printer type (that is, Eltron/Zebra or Other).</li> <li>Click Select.</li> <li>If you selected Other skip to step 13</li> </ul>     | Printer Type       Printer Type       Eltron/Zebra                                                                                                    |
| <ol> <li>The Zebra Printer Driver Installation<br/>window appears.</li> <li>Click Install Zebra Printer.</li> </ol>                                                                                                    | Install Zebra Printer         Pre-install Zebra Drivers                                                                                                    |

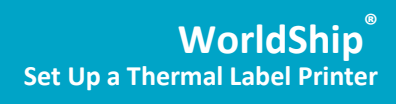

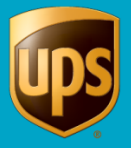

| Step                                                                                                    | Window (if available)                                                                                                    |
|----------------------------------------------------------------------------------------------------|----------------------------------------------------------------------------------------------------|
| <ul> <li>7. The Selecting the printer window appears and shows the manufacturers and printers that are available.</li> <li>Select the printer manufacturer in the Manufacturers box.</li> <li>Select the desired printer model in the Printers box.</li> <li>Tip: Use the scroll bar as needed to find your printer model.</li> <li>Click Next.</li> </ul>                                                                                                    | Selecting the printer         Select Printer         Please select the manufacturer and printer you want to install.         Select the manufacturer and model of your printer. If the driver is in a different folder click.         Change location>. You can also choose to install multiple printers at once, using the CTRL key while selecting printers.         Manufacturers:       Printers:         ZDesigner       Eltron LP2348         Eltron LP2344       Eltron LP2344         UPS Thermal 2542       UPS Thermal 2543         UPS Thermal 2543       UPS Thermal 2844         Zebra 110:44 203 dpi       Zebra 110:44 203 dpi                                                                                |
|                                                                                                    | <u>Exit</u> <u>H</u> elp ( <u>Previous</u> <u>Next</u> >                                                                                                    |
| <ul> <li>8. The Options window appears.</li> <li>Select the communication port for your printer connection.</li> <li>Tip: A USB cable should be included with your Zebra printer. If using a USB cable, select USB001. Serial ports use COM1 through COM4, and parallel ports use LPT1 through LPT3.</li> <li>Click the down arrow in the Select Language box and select a language.</li> <li>Click Next.</li> </ul>                                                                      | Options         Please select port, printer name and language.         Enter the name for your printer. Also, select the port your printer is connected to. When you are done, select <next> to install the printer and add an icon to the Printers folder.         Driver version:       51.7         Printer game:       UPS Thermal 2542         Available ports:       Microsoft Office Live Meeting 2007 Document Writer F         ODM2:       ODM2:         COM4:       FLE:         IFT:       I want to use this printer as the Windows gefault printer.         Select language:       English         Exit       Help         Exit       Help</next>                                                               |
| <ul> <li>9. Note: If you are connecting your printer via a serial port and do not know the communication port for your printer connection, the UPS Support Utility provides a feature to scan and indicate the communication port, as follows:</li> <li>Click Start on the Windows taskbar, point to All Programs and then to UPS, and click UPS WorldShip Support Utility. The User Diagnostic Support window appears.</li> <li>On the Tools menu, click Eltron Printer Scan.</li> </ul> | VPS WorldShip Support Utility       Image: Contact UPS Technical Support       Contact UPS Technical Support         Eile       Yiew       Contact UPS Technical Support       Contact UPS Technical Support         Self       Choo       Self Help Diagnostics       Consectification       Consectification         View       View       Offware Installation       View Active Module Information       Verify Software Installation         View Active Module Information       View Active Woodule Information       Choose this tool to verify that your software is installed correctly. Useful in diagnosing a compted installation.         Eltron Printer Scan       Eltron Printer Scan       Consectification |

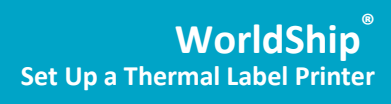

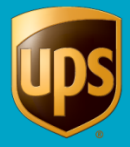

| Step                                                                                                    | Window (if available)                                                                                                    |
|----------------------------------------------------------------------------------------------------|----------------------------------------------------------------------------------------------------|
| 10. The <b>Eltron Printer Scan</b> window appears.                                                                                | Eltron Printer Scan                                                                                                    |
| <ul> <li>Click Scall. The status of each port<br/>appears, and the status of the correct<br/>port shows Printer Found.</li> </ul> | Scan Results           Port         Status           Scan         Scan                                                                                                    |
| <b>Tip:</b> The printer must be connected and turned on.                                                                          | Qlose                                                                                                    |
| <ul> <li>Note which port shows Printer Found,<br/>click Close, and restart step 8.</li> </ul>                                     |                                                                                                    |
|                                                                                                    | 🖳 Eltron Printer Scan                                                                                                    |
|                                                                                                    | Scan Results         Port       Status         COM1       Printer Found         COM2       Printer Not Found         COM3       Printer Not Found         COM4       Printer Not Found         Image: Comparison of the state of the state of the |
| 11. The <b>Install Printer</b> window appears and shows the installation progress.                                                | Install Printer                                                                                                    |
| Monitor the installation progress.                                                                                                | To stop the installation press <cancel> button</cancel>                                                                                                    |
|                                                                                                    | Copying driver files to the system<br>ZDNFRA50.DLL to c:\winnt\system32\spool\drivers\w32x86\3\ZDNFRA50.DLL                                                                                                    |

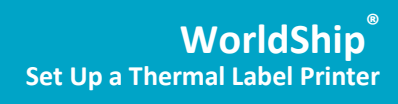

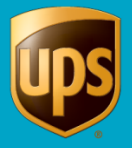

| Step                                                                                                    | Window (if available)                                                                                                    |
|----------------------------------------------------------------------------------------------------|----------------------------------------------------------------------------------------------------|
| <ul> <li>12. When the installation process is complete, the Printer Selection window appears.</li> <li>If not already selected, select the appropriate printer under Printers.</li> <li>Note: If the new printer is not shown, click Cancel. In the Label Printer Setup window, click Change Label Printer to re-display the Printer Selection window.</li> <li>Click Select.</li> </ul>                                                                                        | Printer Selection         Printers         VSVRP000383E6\PR_5_134_WGP         Adobe PDF         Fax         Baaiho PDF         Microsoft Office Live Meeting 2007 Document Writer         Microsoft XPS Document Writer         ScanSoft PDF Createl         Send To OneNote 2013         UPS Thermal 2542         Add Printer                                                                                                    |
| <ul> <li>13. If you selected Other in the Printer Type Selection window (step 5), the Print window appears and provides a list of the printers that are connected to your computer, including network printers.</li> <li>If the desired printer appears in the Select Printer box, select the printer and click Print.</li> <li>If the desired printer does not appear in the Select Printer box, click Find Printer and navigate to and select the desired printer.</li> </ul> | General   Select Printer   PPR_5_134_WGP on SVRP0003B3E6   ScanSoft PDF Create!   Send To OneNote 2013   Image: Selection   Comment:   Page Range   All   Selection   Current Page   Pages:     Collate   1   2   Print     Cancel                                                                                                    |
| <ul> <li>14. The Label Printer Setup window appears.</li> <li>Verify the printer name in the Name box.</li> <li>Under Label Configuration, select the label stock dimensions and extended area usage.</li> <li>Click Apply.</li> </ul>                                                                                                    | Image: Label Printer       Image: Label Printer         Name:       UPS Thermal 2542         Image: Change Label Printer       Image: Label Configuration         Label Configuration       Image: Label Stock Dimensions:         Image: Label Stock Dimensions:       Image: Label Area Usage:         Image: Image: Ima |

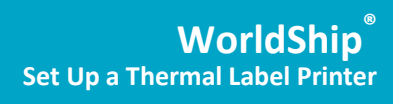

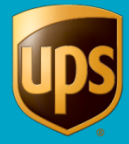

| Step                                                                                                    | Window (if available)                                                                                                    |
|----------------------------------------------------------------------------------------------------|----------------------------------------------------------------------------------------------------|
| 15. The Printing Setup tab appears and<br>shows the printer in the Printer grid.<br>Select the Default Printer check box (as<br>needed and if more than one printer<br>exists). | System Preferences Editor       Imadvare Printing Setup       Shipping       Miscelianeous       System Settings       Dangerous Goods         Printer       Printer ID / Printer Type       Printer Name       Label Stock Dimensions       Extended Area Usage         Printer       Printer ID / Printer Type       Microsoft XPS D       Image: Construction of the stock Dimensions       Extended Area Usage         Printer ID:       Label       UPS Thermal 250       Thermal 4x6 or 4x6 1/4       None)       Image: Construction of the stock Dimensions         Printer ID:       Label       Image: Construction of the stock Dimensions       Extended Area Usage       Image: Construction of the stock Dimensions         Printer ID:       Label       Image: Construction of the stock Dimensions       Extended Area Usage       Image: Construction of the stock Dimensions         Printer ID:       Label       Image: Construction of the stock Dimensions       Extended Area Usage       Image: Construction Dimensions         UPS Thermal 2542       Thermal 4x6 or 4x6 1/4       Image: Construction Dimensions       Print Consignee Label       Image: Construction Dimensions       Print Consignee Label       Image: Construction Dimensions       Print Construction Dimensions       Print Construction Dimensions       Print Construction Dimensions       Print Construction Dimensions       Print Construction Dimensions       Print Construction Dimensions |

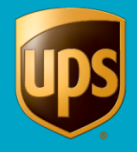

# **Print a Test Label**

Note: If you have not already done so, set up the label stock configuration before printing a test label.

#### To print a test label:

| Step                                                                                                    | Window (if available)                                                                                                    |
|----------------------------------------------------------------------------------------------------|----------------------------------------------------------------------------------------------------|
| <ol> <li>Step</li> <li>On the Printing Setup tab in the System Preferences Editor window:         <ul> <li>Select the printer in the Printer grid.</li> <li>Click Print Test Page.</li> </ul> </li> </ol> | System Preferences Editor         Printer         Printer |
|                                                                                                    | selected during the printer setup.                                                                                                    |

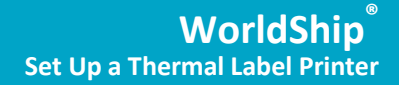

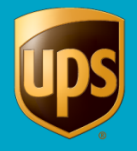

### **Uninstall a Printer and Driver**

**Note:** Before uninstalling a printer driver, be sure that you purge any pending print jobs to the existing thermal label printer.

#### To uninstall a printer driver installed previously:

| Ste                        | əp                                                                                                    | Window (if available)                                                                                                    |
|----------------------------|----------------------------------------------------------------------------------------------------|----------------------------------------------------------------------------------------------------|
| Us<br>1.<br>2.<br>3.<br>4. | ing Microsoft Windows:<br>Click <b>Start</b> on the Windows taskbar.<br>Select <b>Devices</b> and <b>Printers</b> .<br>In the <b>Printers</b> and <b>Faxes</b> section, select a<br>printer then <b>Remove device</b> on the file<br>menu for each printer you want to uninstall.<br>Select a printer then <b>Print server</b><br><b>properties</b> on the file menu. | Add a device       Add a printer       See what's printing       Print server properties       Remove device       Image: Computer See what's printing         Add a device       Add a printer       See what's printing       Print server properties       Remove device       Image: Computer See what's printing         Genetic Non-Prine       HP Basic USB       USB OPTICAL       USB OPTICAL       Usg OPTICAL       Unpairs this device with this         Monter       HP Basic USB       USB OPTICAL       USB OPTICAL       USB OPTICAL       USB OPTICAL         Adobe PDF       HP Basic USB       USB OPTICAL       USB OPTICAL       USB OPTICAL       USB OPTICAL         Adobe PDF       Fax       Gasho PDF       USB OPTICAL       USB OPTICAL       USB OPTICAL       USB OPTICAL         Sconsoft PDF       Fax       Gasho PDF       Gasho PDF       USB OPTICAL       USB OPTICAL       < |
| 5.                         | In the <b>Print Server Properties</b> window,<br>click the <b>Drivers</b> tab.<br>Select each printer driver you want to<br>uninstall and click <b>Remove</b> .                                                                                                    | Print Server Properties         Forms       Ports       Drivers       Security       Advanced         Image: Security       Advanced       Image: Security       Advanced         WKSP00025221       Installed grinter drivers:       Yes       Yes       Security       Advanced         Name       Processor       Type       Adobe PDF Converter       x86       Type 3 - User Mode         Adobe PDF       Converter       x86       Type 3 - User Mode         Microsoft Office Live Mee       x86       Type 3 - User Mode         Microsoft XPS Document       x86       Type 3 - User Mode         Nuance PDF       x86       Type 3 - User Mode         OKI Universal PCL 5       x86       Type 3 - User Mode         UPS Thermal 2542       x86       Type 3 - User Mode         UPS Thermal 2844       x86       Type 3 - User Mode         Memove       Properties         OK       Cancel       Apply                                                                                                    |

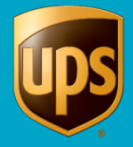

| <ol> <li>In the Remove Driver and Package<br/>window, select Remove Driver and Driver<br/>Package</li> </ol> | Remove Driver And Package                                                                                    |
|----------------------------------------------------------------------------------------------------|----------------------------------------------------------------------------------------------------|
| 8. Click <b>OK</b> .                                                                                         | Do you want to remove the driver(s) only, or remove<br>the driver(s) and driver package(s) from your system? |
|                                                                                                    | Remove driver only.                                                                                          |
|                                                                                                    | OK Cancel                                                                                                    |